## WTW-NV854E2・WTW-NV8516E カメラの映像が出ない

分割画面上でマウスを右クリック→画面右上にある【システム】を左クリックします→ 画面左にあります【TCP/IP】を左クリックしますと下記の画面になります。

| <b>NVR</b> 5.0         |               |                     |           |              | - 7 |
|------------------------|---------------|---------------------|-----------|--------------|-----|
|                        | TCP/IP DDNS   | PPPoE NTP FTP U     | PnP       |              |     |
| ネットワーク                 |               | 192 . 168 . 1 . 88  | TCP ポート   |              |     |
|                        | DHCPを有効にする    |                     | HTTP ポート  |              |     |
| ♀ ネットファック・ホワイトリ ④ クラウド | مجامع الم     | 255 · 255 · 255 · 0 | RTSP ポート  |              |     |
| 電 ファブレー 総容 アドバンスド      | ゲートウェイ        |                     | 専用ポート     |              |     |
|                        | プライマリーDNS     |                     | ネットワークレート | 10Mb/s       |     |
| 2. ユーザー                | セカンダリーDNS     |                     |           |              |     |
| ▶ ホリデー                 | MAC デバイス      | 84:6A:ED:14:30:B0   |           |              |     |
|                        | 内部ネットワークカードIP |                     |           |              |     |
| <b>き</b> ノーマル・イベント     |               |                     |           |              |     |
| ② 知能事件                 |               |                     |           |              |     |
|                        |               |                     |           |              |     |
| ☆ ディスプレイ               |               |                     |           |              |     |
| E                      |               |                     |           |              |     |
| 「 ログアウト                |               |                     |           |              |     |
|                        |               |                     |           |              |     |
|                        |               |                     |           | サラレッシュ テフォルト |     |

①【DHCP を有効にする】を左クリックしてチェックを外します

②【IP アドレス】の値を変更します

初期設定値が「192.168.1.88」となっておりますのでこちらを「192.168.1.89」 へ変更をお願いします。

※元々「192.168.1.89」になっている場合は89を90へ変更してください。

③ 値を変更しましたら画面右下の【適用】を左クリックします。 こちらで設定は以上になりますのでカメラの映像のご確認をお願いいたします。

## ※注意※

・録画機をインターネットに接続しない状態で【DHCP を有効にする】をチェックいれますと 再度映像が映らない場合がございます。 インターネット接続を使用しない場合は【DHCP を有効にする】はチェックを外してください。 ・ルーターに接続する場合は、録画機側でルーターの IP アドレスを取得する必要が有るため、 DHCP 有効にチェックを入れてください。